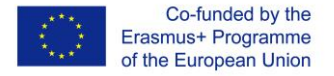

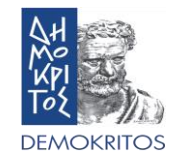

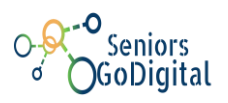

# SENIORS GO DIGITAL: PREPARATION KIT FOR SETTING UP THE SUPPORT CENTRES AND DELIVERING THE UP-SKILLING PROGRAM

# РАЗДЕЛ 6: ОНЛАЙН ОБУЧИТЕЛНА ПЛАТФОРМА

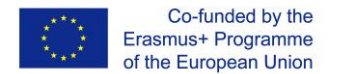

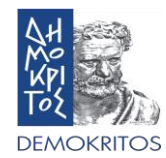

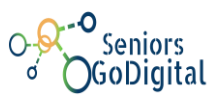

## ИНФОРМАЦИЯ ЗА ПРОЕКТА

Много възрастни граждани се радват на добро здраве, но застаряването често е съпътствано с проблеми, които затрудняват достъпа им до стоки и услуги и създават трудности за самостоятелния им живот. Гарантирането на достъпност за всички е едновременно въпрос на основни права, а също така е от решаващо значение за максималното използване на потенциала, който възрастните граждани имат в социално и икономическо отношение. Обучението за възрастни е начин за повишаване на квалификацията или преквалифицирането на засегнатите от безработицата и възрастта, а също така допринася за социалното включване, активното гражданство и личното развитие.

Консорциумът възнамерява да обедини усилия за да предложи възможност за иновативно, целенасочено и висококачествено обучение през целия живот за възрастни граждани. Придобиване на цифрови умения ще подпомогне по системен начин активното остаряване, социалното включване, участието и личностното развитие чрез използването на цифровизираната екосистема за учене, която предстои да бъде разработена, както и чрез предоставянето на електронни услуги, електронно управление, електронно участие и електронна комуникация във всяка страна партньор.

#### Проектът Seniors GoDigital има за цел:

- Да предложи възможности за преквалификация и усъвършенстване на дигиталната компетентност на възрастните хора за да бъдат активни граждани и да са социално интегрирани в дигиталния свят по такъв начин, че да се гарантира тяхната активност, социално присъствие, електронен достъп и участие и личностно развитие.
- Да създаде и внедри инструментариум за преквалифициране за преквалифициране и усъвършенстване на дигиталната компетентност на възрастните хора за да бъдат активни граждани и да са социално интегрирани в дигиталния свят.
- Да тества за пръв път центровете за подкрепа на възрастни хора.

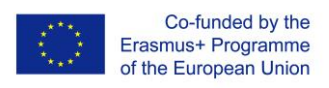

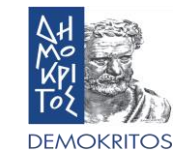

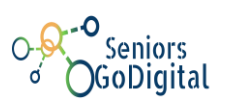

# СЪДЪРЖАНИЕ

| 1     | <u>ΗΗΦΟΡΜΑЦИЯ ЗА ΠЛΑΤΦΟΡΜΑΤΑ</u>                             | 4  |
|-------|--------------------------------------------------------------|----|
| 2     | • ЧЕСТО ЗАДАВАНИ ВЪПРОСИ                                     | 4  |
| 2.1.  | Как да се регистрирам?                                       | 4  |
| 2.2.  | Как да вляза?                                                | 6  |
| 2.3.  | Къде мога да открия наличните курсове?                       | 7  |
| 2.4.  | Как да се запиша в курса?                                    | 7  |
| 2.5.  | Как мога да комуникирам с останалите в курса?                | 8  |
| 2.6.  | Какво представлява тестът за самооценка?                     | 10 |
| 2.7.  | Как да спечеля значка?                                       | 10 |
| 2.8.  | Как да завърша курса?                                        | 12 |
| 2.9.  | Как да проверявам страницата на моя профил?                  | 12 |
| 2.10. | Как да проверявам значките, които съм спечелил?              | 14 |
| 2.11. | <u>Как да свържа моите значки с Badgr?</u>                   | 16 |
| 2.12. | Как проверявам събития?                                      | 18 |
| 2.13. | <u>Как да принтирам книга или да я запазя като pdf файл?</u> | 18 |

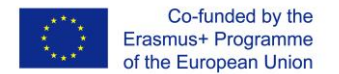

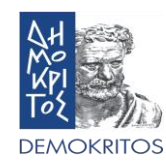

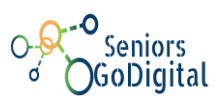

## 1. ИНФОРМАЦИЯ ЗА ПЛАТФОРМАТА

Платформата за електронно обучение за възрастни GoDigital предоставя пет (5) курса на пет (5) различни езика (общо 25 курса). Курсовете се състоят от тест за самооценка, който не е задълвителен електронни книги и задължителен финален тест. След изучаване на материала и успешно преминаване на финалния теста след това (над 60% верни отговори), потребителите могат да спечелят значка за всеки модул, която служи като свидетелство за техните способности. Необходимо е потребителят да се регистрира, да влезе и да бъде записан в курсовете, за да има достъп до материалите и тестове за оценяване.

## 2. ЧЕСТО ЗАДАВАНИ ВЪПРОСИ

## 1. Как да се регистрирам ?

На началната страница кликнете върху бутона "Създаване на нов акаунт" в горния десен ъгъл на страницата (Фигура 1) и следвайте стъпките "Регистрация" вдясно на страницата (Фигура 2). След като попълните цялата си лична информация, ще получите имейл за потвърждение с линк, който трябва да отворите за да потвърдите вашия профил.

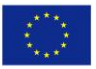

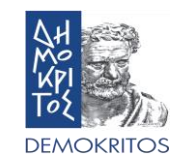

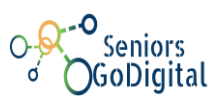

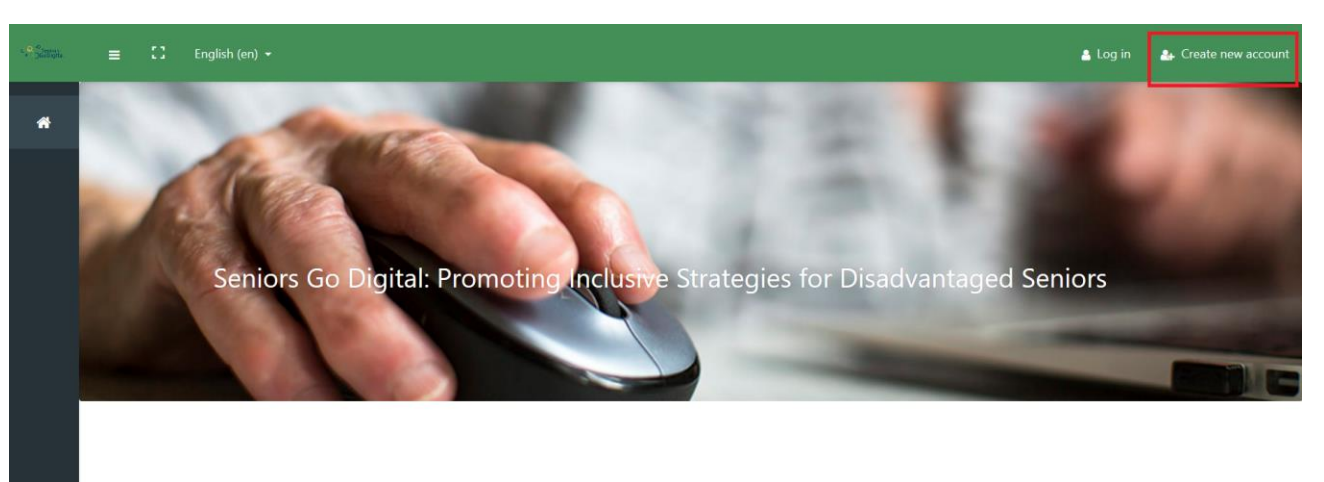

Welcome to the Seniors Go Digital e-Learning Platform

o Seniors GoDigital 0 d

Q,

The 2016 Council Resolution on A New Skills Agenda for an Inclusive and Competitive Europe reflects a common vision about the role of skills. Skills are a pathway to employability and prosperity. With the right skills, people are better equipped to find good-quality jobs and can fulfill their potential as confident, active citizens. They are the key to social cohesion. People need a broad set of skills to fulfill their potential both at work and in society. Acquiring skills is a lifelong process and starts very young, and continues to be strengthened

Фигура 1:Начална страница

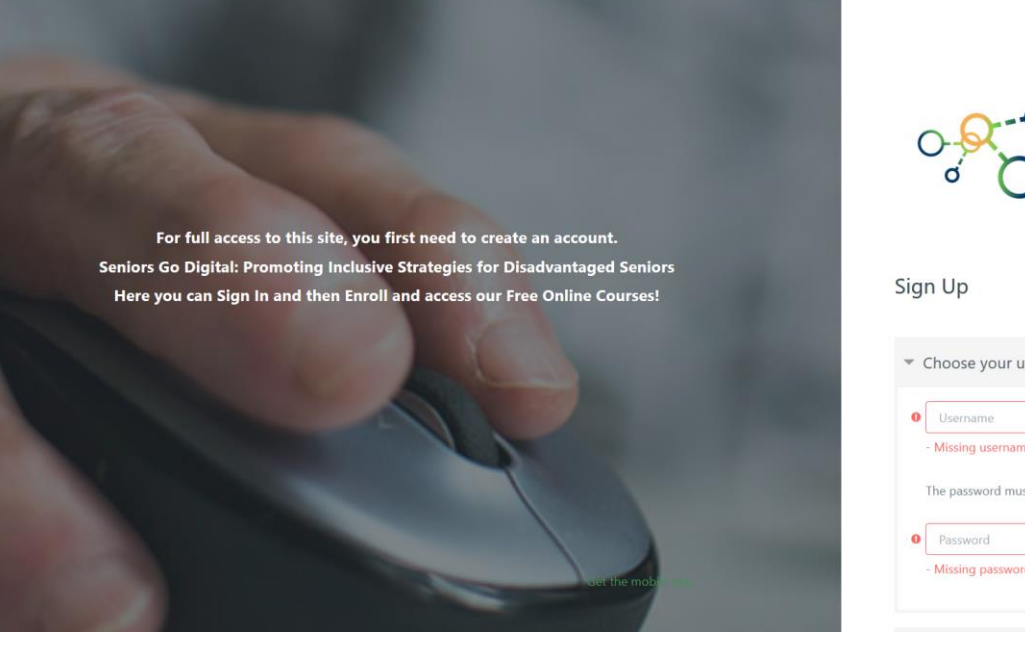

GoDigital

|    | Username         | > |
|----|------------------|---|
| -1 | Missing username |   |
|    |                  |   |
|    | Password         | , |

Фигура 2: Създаване на нов профил

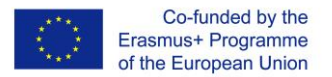

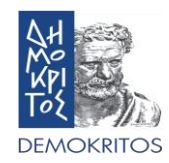

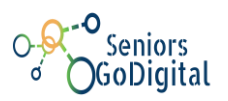

### 2. Как да вляза в платформата?

На началната страница кликнете върху бутона "Вход" в горния десен ъгъл на страницата и въведете идентификационните данни (потребителско име и парола), които сте избрали в предишната стъпка в прозореца, който се показва (Фигура 3). Платформата дава на своите потребители възможност да "запомни" идентификационните данни, така че да не ги въвеждат всеки път. И накрая, има опция за възстановяване / промяна на парола в случай, че забравите паролата си.

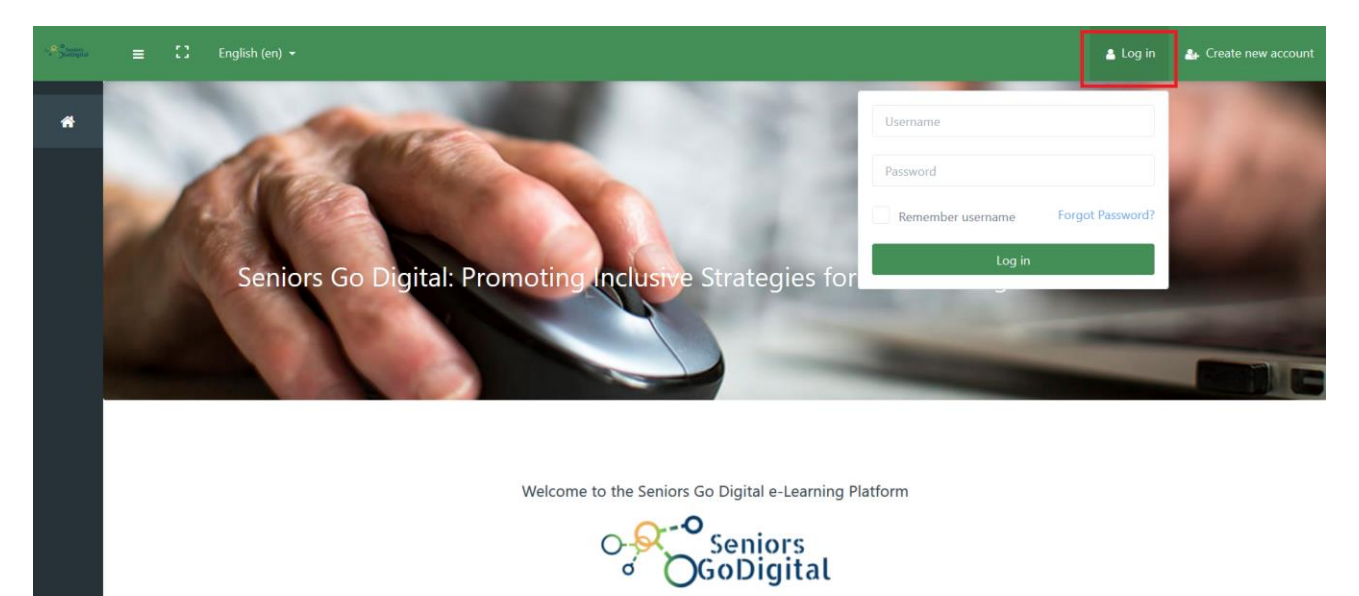

The 2016 Council Resolution on A New Skills Agenda for an Inclusive and Competitive Europe reflects a common vision about the role of skills. Skills are a pathway to employability and prosperity. With the right skills, people are better equipped to find good-quality jobs and can fulfiil their potential as confident, active citizens. They are the key to social cohesion. People need a broad set of skills to fulfill their potential both at work and in society. Acquiring skills is a lifelong process and starts very young, and continues to be strengthened

Фигура 3: Влизане в платформата

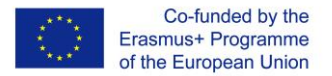

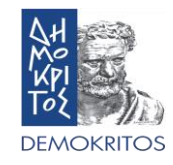

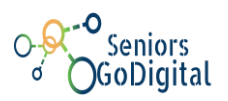

#### 3. Къде мога да открия наличните курсове?

След като влезете, от менюто вляво кликнете върху бутона "Страница с архив на курса" в долната част. Той е вторият от двата бутона. Там ще намерите всички налични курсове и можете също да ги сортирате по език и по име. Налична е и опция за търсене (Фигура 4).

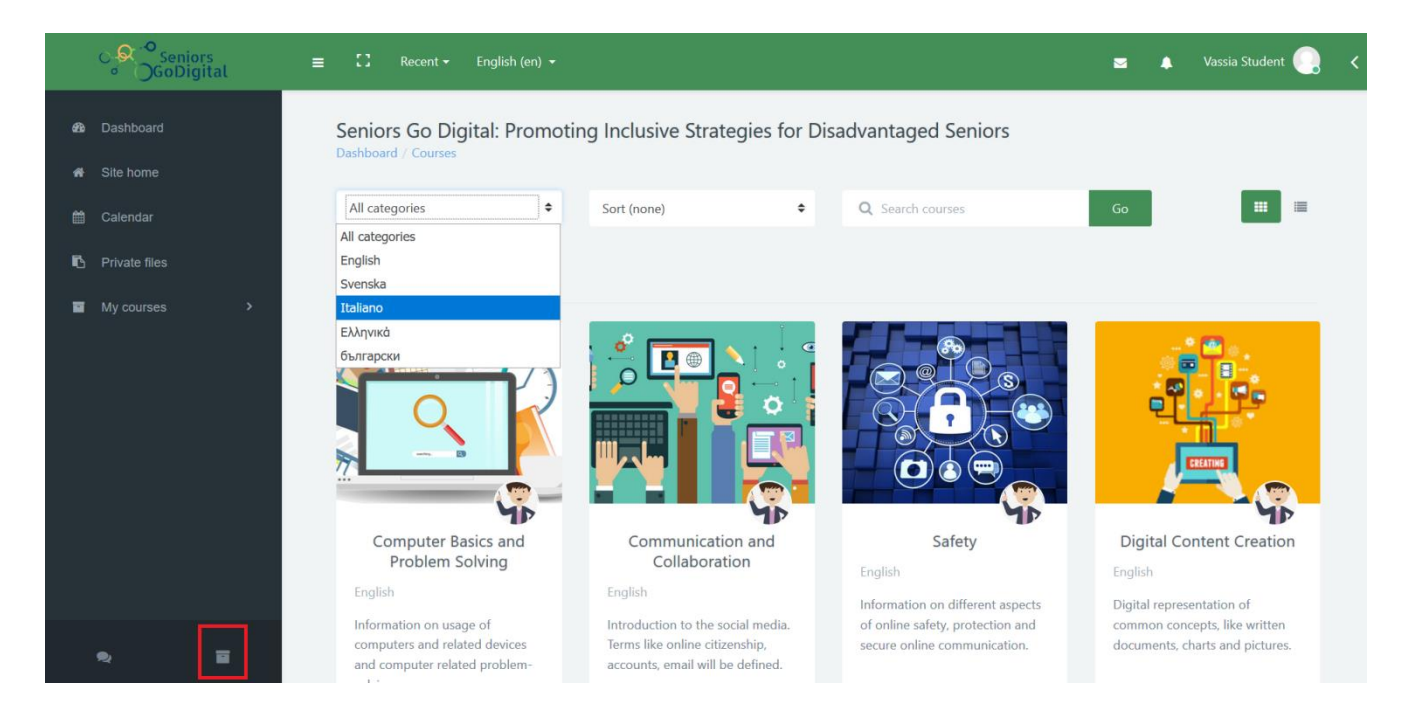

Фигура 4: Страница с архив на курса

## 4. Как да се запиша в курса?

Записването в курса става автоматично, което означава, че потребителят трябва само да избре курса и да натисне бутона Запиши.

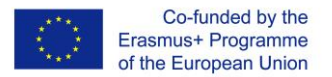

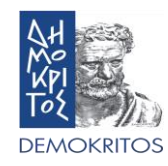

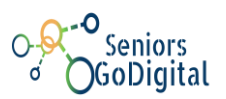

#### 5. Как мога да комуникирам с останалите в курса?

Можете да комуникирате с другите хора в курса, като използвате двата (2) метода за комуникация форум и чат. Те са различни за всеки курс и можете да ги намерите на първа страница на всеки модул (Фигура 5).

От една страна, Форумът на курса дава възможност на участниците да имат асинхронни (не в реално време) дискусии, т.е. дискусии, които се провеждат през продължителен период от време. Можете да създадете нова тема за дискусия или просто да отговорите на въпроса на някой друг (Фигура 6).

От друга страна, чатът на курса дава възможност на участниците да провеждат текстови дискусии в реално време. Платформата предоставя и възможност за преглеждане на по-стари чатове (Фигура

| C→Q <sup>∞</sup> Seniors | ≡ 🖸 Recent - English (en) -                                                          |                                                                                           | 🖂 🌲 Vassia Student 🌅 🗸                                                                      |  |  |  |
|--------------------------|--------------------------------------------------------------------------------------|-------------------------------------------------------------------------------------------|---------------------------------------------------------------------------------------------|--|--|--|
| Communication and C      | The module provides information about social n included/ introduced.                 | nedia and how to work with it. Basic information about o                                  | nline citizenship and social media security will also be                                    |  |  |  |
| Participants             |                                                                                      |                                                                                           |                                                                                             |  |  |  |
| Badges                   | Self-Assessment Quiz                                                                 |                                                                                           |                                                                                             |  |  |  |
| Communication and C      | Announcements                                                                        |                                                                                           |                                                                                             |  |  |  |
| Books                    |                                                                                      |                                                                                           |                                                                                             |  |  |  |
| 🖿 Quiz                   | z Course Forum                                                                       |                                                                                           |                                                                                             |  |  |  |
| Extra Resources          | Course Chat                                                                          |                                                                                           |                                                                                             |  |  |  |
| 🚯 Dashboard              |                                                                                      |                                                                                           |                                                                                             |  |  |  |
|                          | 1.                                                                                   | 2.                                                                                        | 3.                                                                                          |  |  |  |
|                          | Books                                                                                | Quiz                                                                                      | Extra Resources                                                                             |  |  |  |
| Private files            | In this section you can find all books of<br>Communication and Collaboration Module. | In this section you can find the final quiz of<br>Communication and Collaboration Module. | In this section you can find extra resources for<br>Communication and Collaboration Module. |  |  |  |
| <b>Q I</b>               | Books: 2 Page: 1                                                                     | Quiz: 1                                                                                   |                                                                                             |  |  |  |

7).

Фигура 5: Начална страница на курса

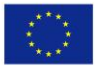

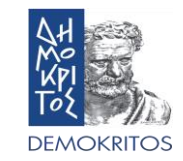

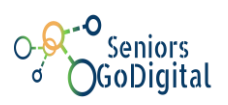

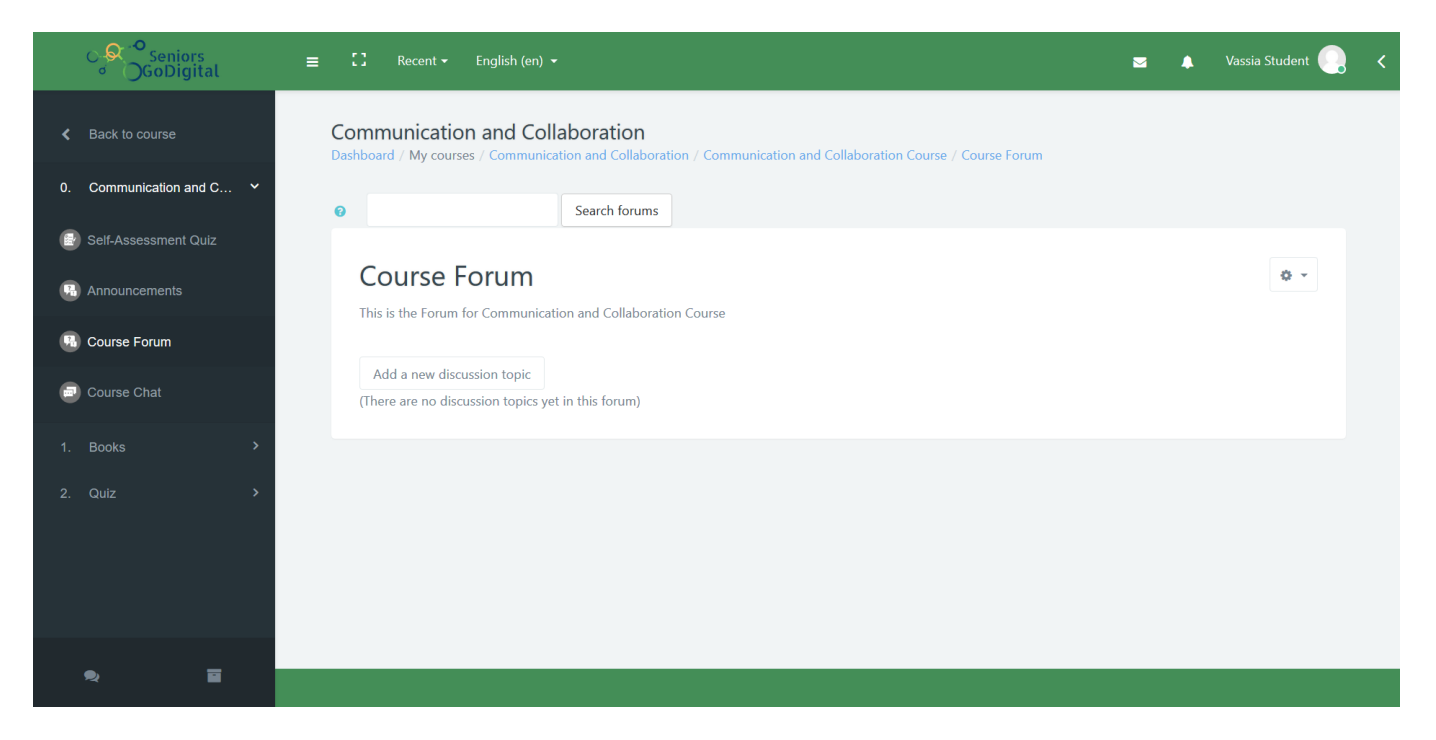

#### Фигура 6: Форум на курса

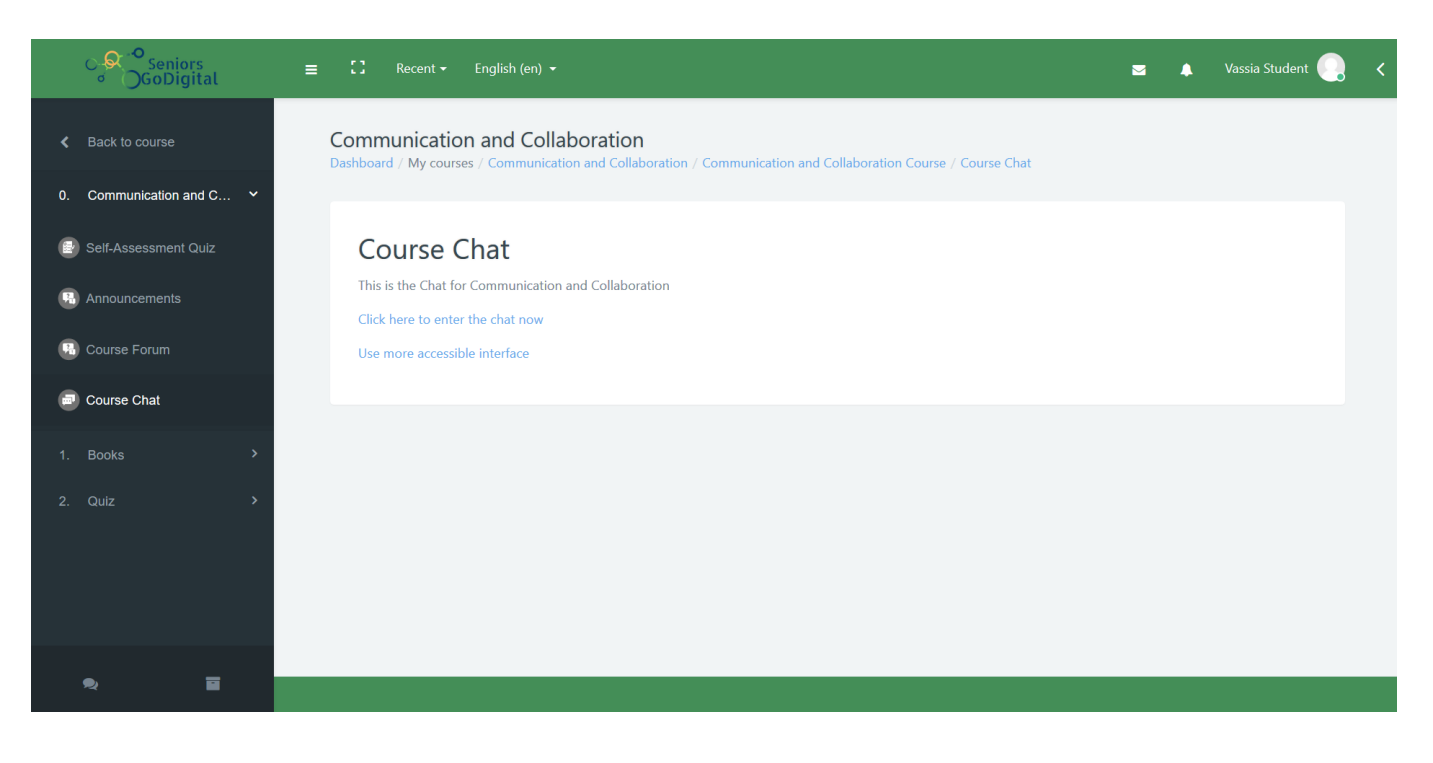

Figure 7: Чат на курса

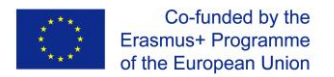

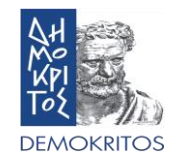

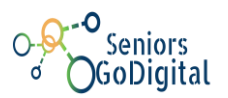

#### 6. Какво представлява тестът за самооценка?

Тестът за самооценка е въпросник, който може да се използва като показател за нивото на знания на обучаващия се по дадена тема, включена в обучителна програма. Ако резултатът от теста под 60%, обучаващият се ще бъде посъветван да премине през учебния материал старателно, за да може да спечели значка (Фигура 8).

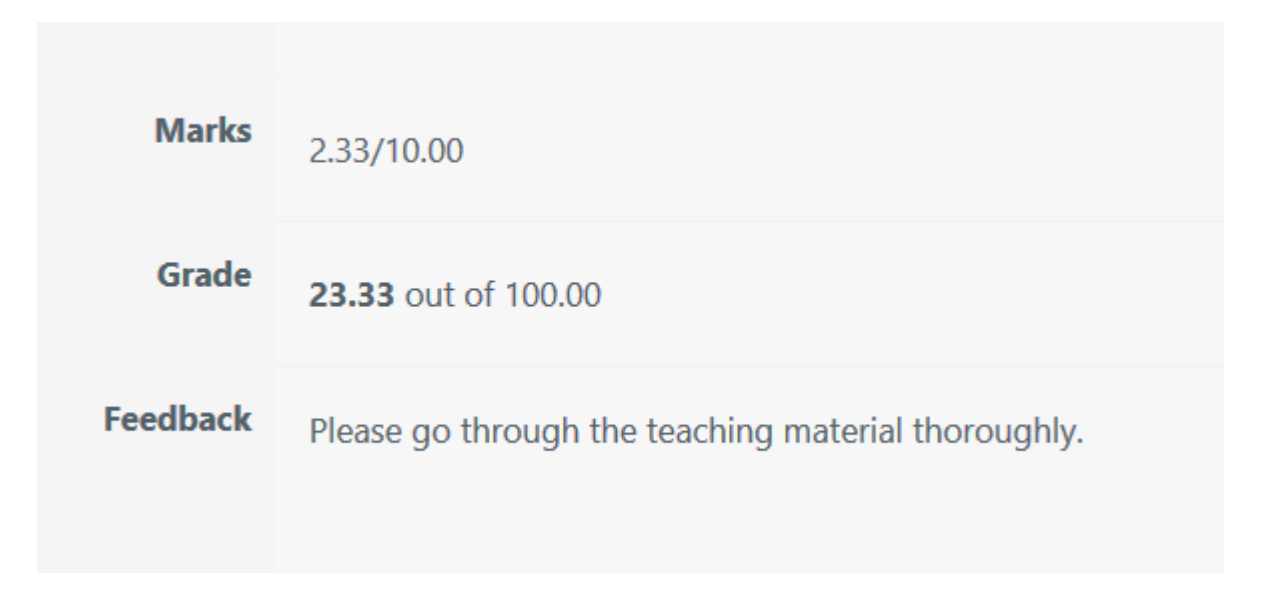

Фигура 8: Примерен резултат от теста за самооценка

#### 7. Как да спечеля значка?

Всеки курс се състои от три (3) секции. Книги, в които се съдържа учебния материал, тест за окончателна оценка и раздел "Допълнителни ресурси", който съдържа други налични ресурси, освен учебния материал. Можете да спечелите значка, като прегледате всички налични книги в секцията "Книги" и успешно решите теста за окончателна оценка на модула. За да постигне това, потребителят трябва да премине теста с най-малко 60% верни отговори, т.е. да отговори правилно на поне 6 въпроса от 10.

Трябва да се отбележи, че потребителите имат право два (2) опита за решаване на теста.

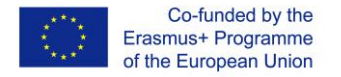

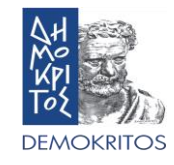

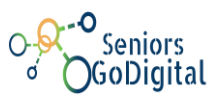

След като прегледате всички учебни материали и преминете успешно финалния тест,ще получите известие, че сте спечелили значка. Можете да видите известието на малката камбана в горната дясна част на страницата (фиг. 9, 10).

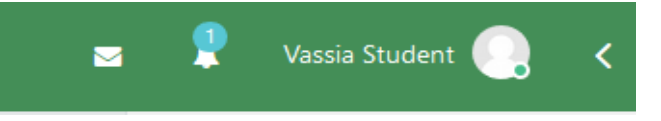

Фигура 9: Камбанка на известията

| ≥ ♦                                                                                        | Vassia Student 💽 <                                                |
|--------------------------------------------------------------------------------------------|-------------------------------------------------------------------|
| NOTIFICATIONS Congratulations! You just earned a badge! 28 secs ago View full notification | navigation<br>2 3 4 5<br>7 8 9 10<br>one page at a time<br>review |
| See all                                                                                    |                                                                   |

Фигура 10: Известие за спечелена значка

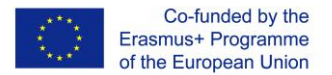

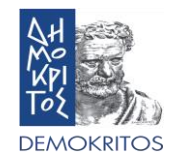

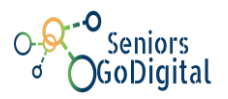

## 8. Как да завърша курса?

С получаването на значка, Вие завършвате курса. Това означава, че сте разгледали и научили учебния материал в раздел "Книги" и сте попълнили теста за окончателна оценка с над 60%. верни отговори.

#### 9. Как да проверявам страницата на моя профил?

След като влезнете в платформата, натиснете бутона с вашето име в горния десен ъгъл и изберете "Профил" (Фигура 11). Там можете да видите цялата информация, която сте въвели за себе си (фиг. 12), както и курсовете, в които сте записани (Фигура 13). Освен това можете да редактирате основната си информация, като лични данни и методи за комуникация.

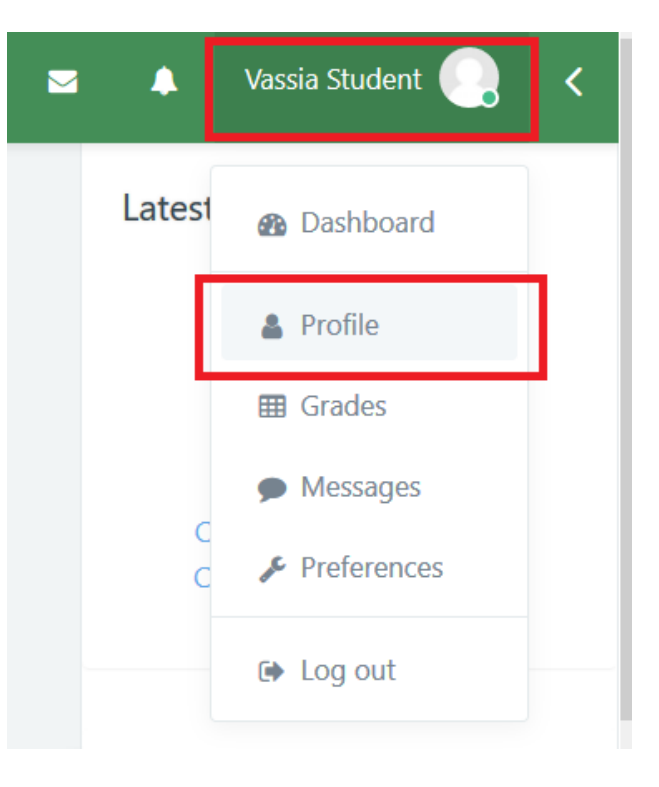

Фигура 11: Достъп до профилната страница

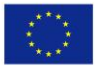

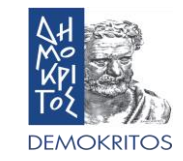

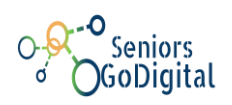

| C-                  | Seniors<br>GoDigital      | ≡ 🖸 Recent + English (en) +           |                                                  | ≥ ♦          | Vassia Student 🍳 <  |
|---------------------|---------------------------|---------------------------------------|--------------------------------------------------|--------------|---------------------|
| 869 Das<br>An⊀ Site |                           | Vassia Student<br>Dashboard / Profile | Reset pag                                        | e to default | Customise this page |
| 📺 Car               | vate files<br>v courses > | Q                                     | About Me Courses Edit Profile Location Athens GR |              | 0                   |
|                     |                           | Vassia Student                        | Badges                                           |              |                     |
|                     |                           | 0 0<br>Contacts Discussions           | Communication and Collaboration Badge            |              |                     |
| R                   |                           |                                       |                                                  |              |                     |

Фигура 12: Раздел "За мен" на профилната страница

| GoDigital | ≡ 🚼 Recent ▾ English (en) ▾                                              | 🛥 🌲 Vassia Student 🌏 <                                                                                                    |
|-----------|--------------------------------------------------------------------------|----------------------------------------------------------------------------------------------------|
|           | Vassia Student   Dashboard / Profile     Vassia Student   Vassia Student | Reset page to default Customise this page     About Me Courses   Edit Profile   Communication and Collaboration   Start date Sunday, 2 December 2018   Introduction to the social media. Terms like online citizenship, accounts, email will be defined. |
| • ≣       | 0 0<br>Contacts Discussions                                              |                                                                                                    |

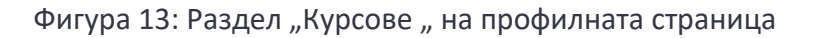

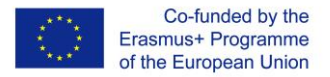

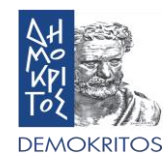

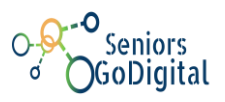

#### 10.Как да проверявам значките, които съм спечелил?

След като влезнете, натиснете бутона с вашето име в горния десен ъгъл и изберете "Предпочитани" (Фигура 14). Там можете да управлявате всички предпочитания за вашия потребителски акаунт, блоговете и вашите значки (Фигура 15). Избирайки "Управление на значки", можете да видите всичките си спечелени значки и да ги свържете с Mozilla Backpack (Фигура 16).

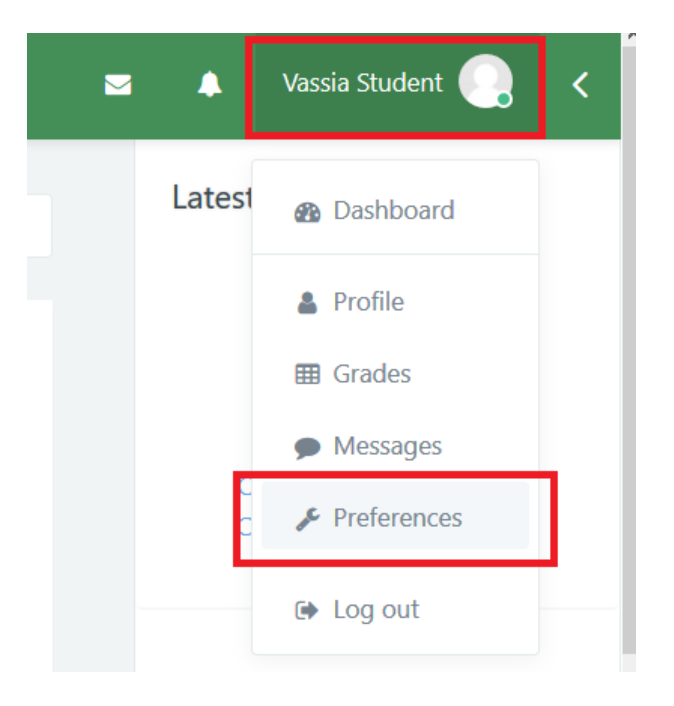

Фигура 14: Достъп до страница "Предпочитани"

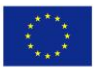

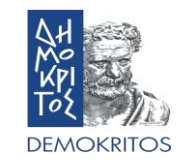

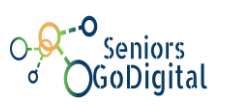

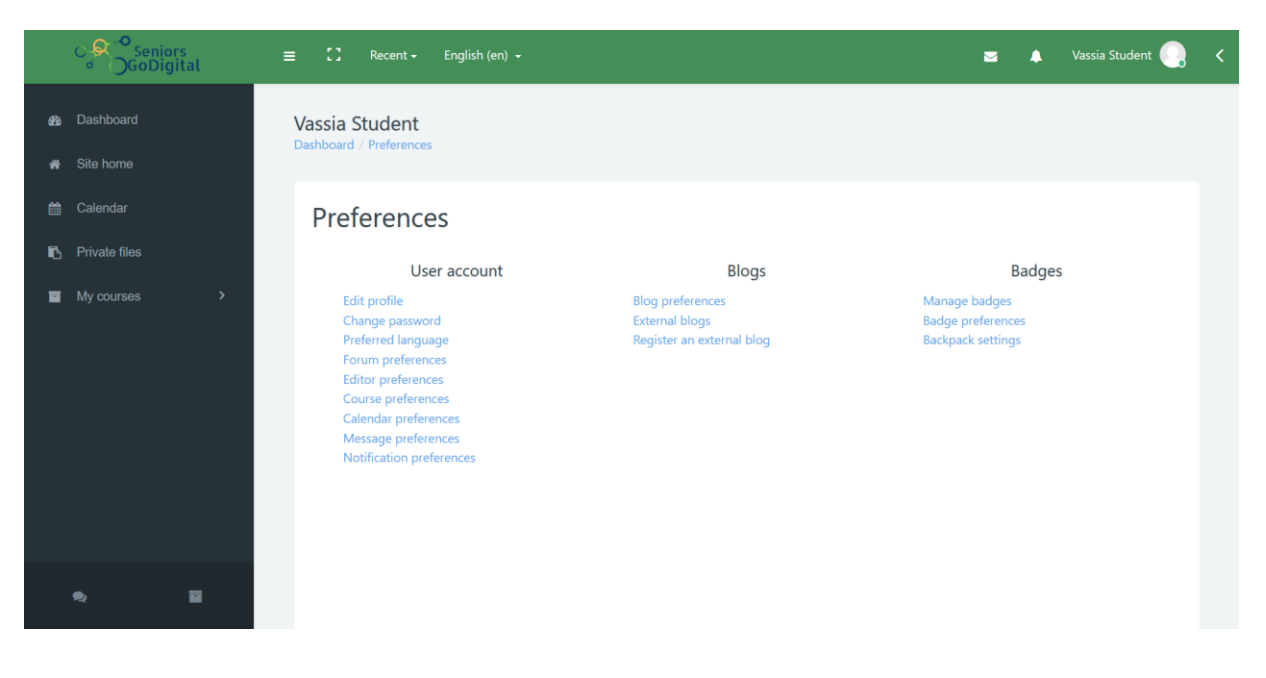

Фигура 15: Страница "Предпочитани"

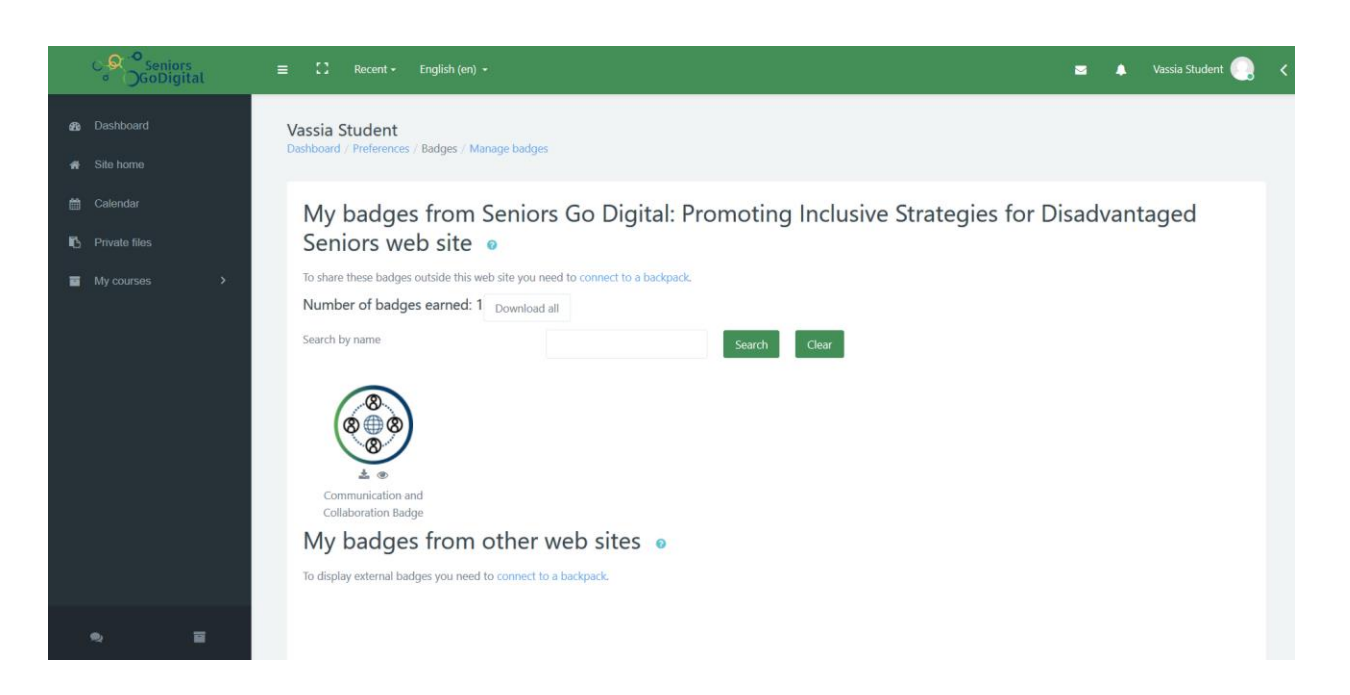

Фигура 16: Управление на значките

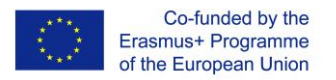

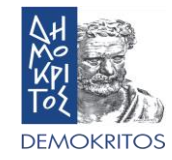

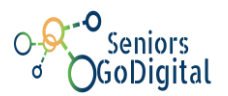

### 11. Как да свържа моите значки с Badgr?

На първо място, трябва да отидете на уебсайта на Badgr, като кликнете върху тази връзка и създадете акаунт (Фигура 17).

| Europe |                                                                                                    | Sign In Create Account |
|--------|----------------------------------------------------------------------------------------------------|------------------------|
|        | Create a Badgr Europe Account<br>Already have an account? Sign in.                                          |                        |
|        |                                                                                                    |                        |
|        | Microsoft Linked in                                                                                         |                        |
|        | kony 🔆                                                                                                    |                        |
|        | Email                                                                                                    |                        |
|        | First Name                                                                                                  |                        |
|        | Password (Must be at least 8 characters)                                                                    |                        |
|        | Confirm Password                                                                                            |                        |
|        | I have read and agree to the Terms of Service.  Yes, I would like to receive email updates about products & |                        |
|        | services, upcoming webinars, news and events from Badgr Europe.                                             |                        |
|        |                                                                                                    |                        |

Фигура 17: Начална страница на Badgr

След това трябва да посетите електронната платформа Seniors Go Digital отново, за да изтеглите вашите значки, една по една или всички заедно, на вашия компютър (Фигура18).

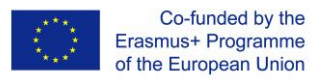

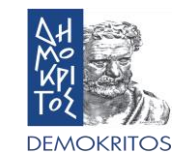

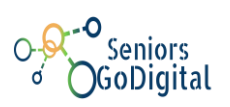

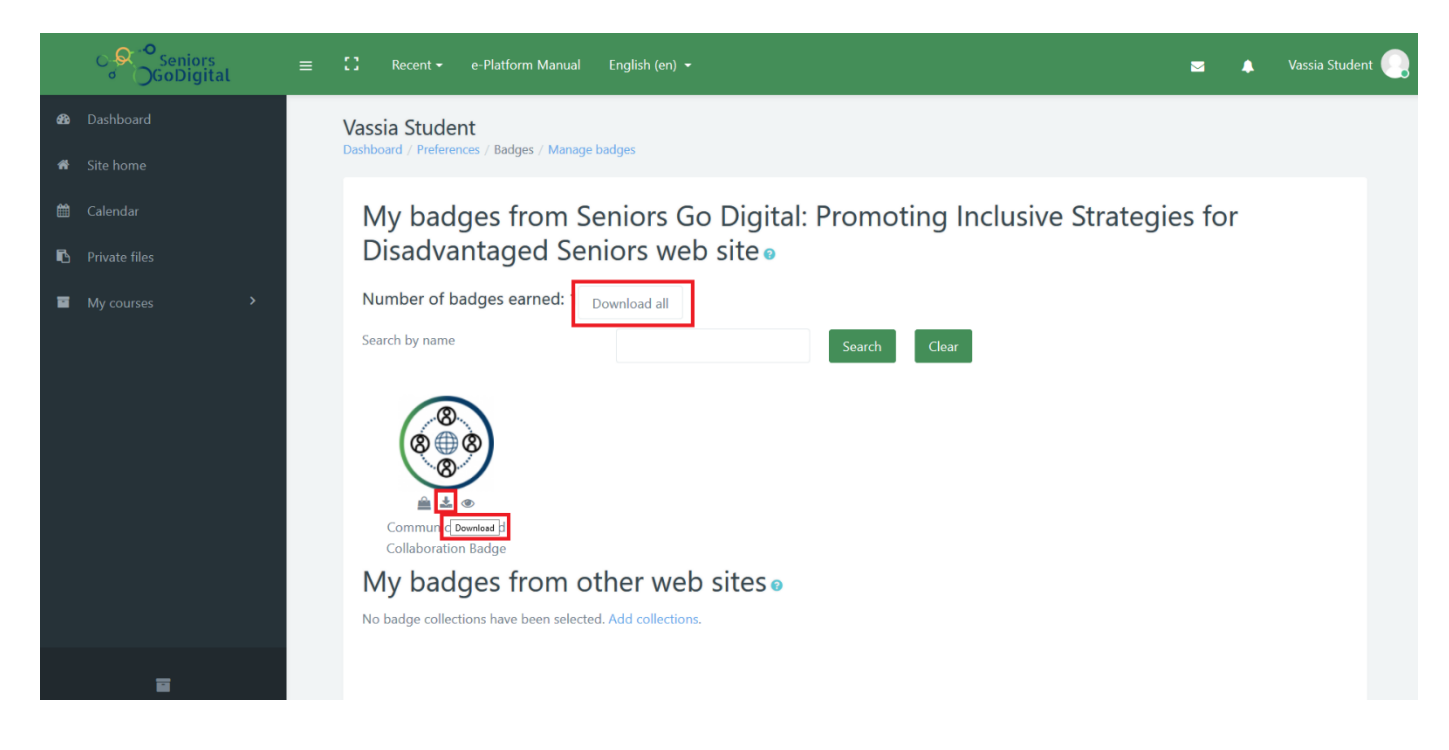

Фигура 18: Свали значка

Сега можете да ги качите в Badgr, като посетите страницата Badgr Backpack, влезете в системата и натиснете бутона Добави значка (Фигура19).

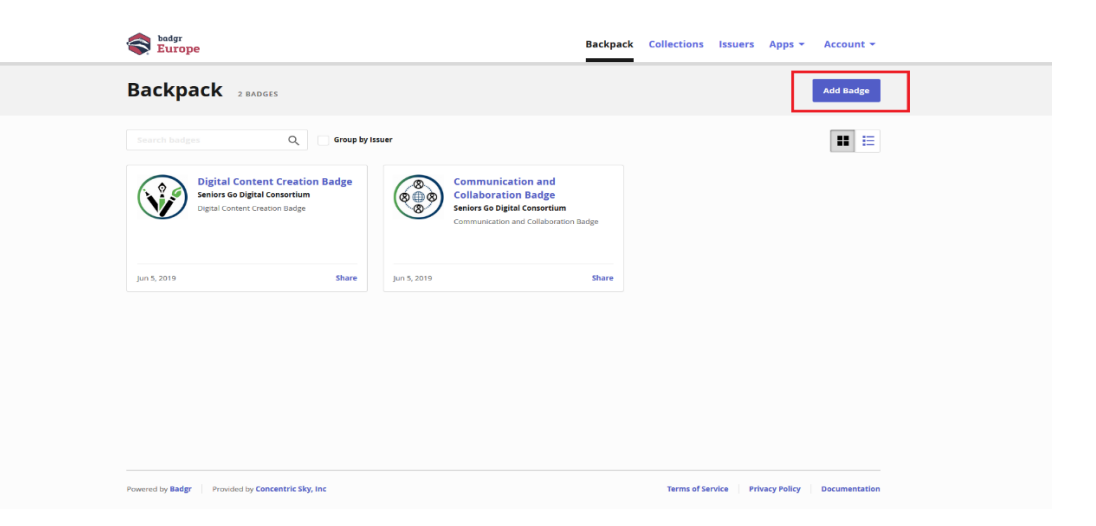

Фигура 19: Добави значка

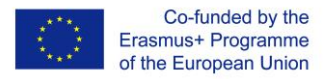

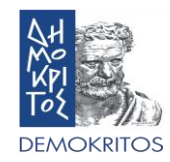

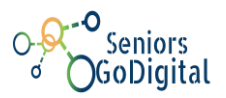

## 12.Как проверявам събития?

В менюто отляво можете да намерите опцията Календар (Фигура 20). Там можете да проследите всички важни събития, като те са или публични, или специално за курса, в който сте записани. Тези събития могат да имат крайни срокове, задачи или дори срещи.

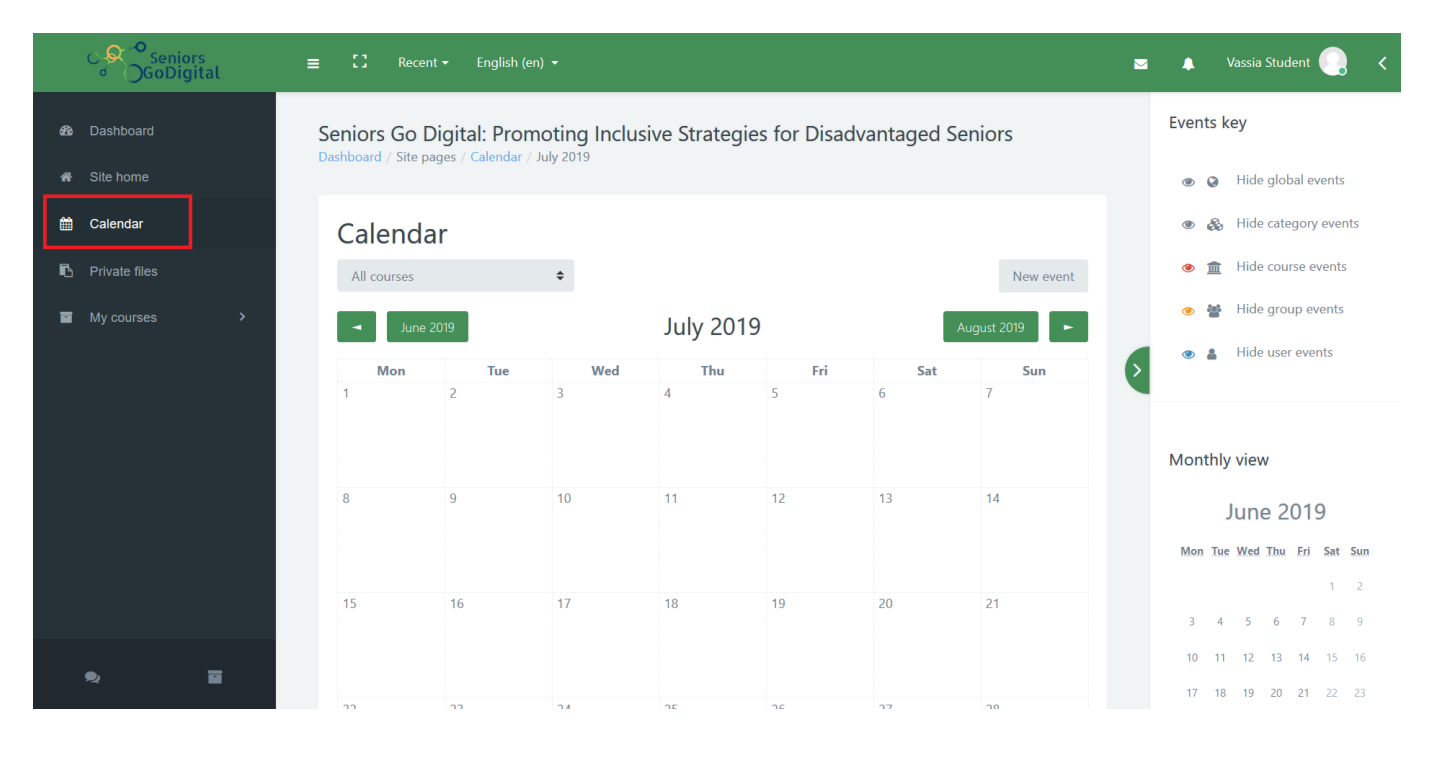

Фигура 20: Календар

#### 13. Как да принтирам книга или да я запазя като pdf файл?

Можете да я принтирате или да я запазите като pdf файл на вашия компютър. Първо отидете на конкретния курс и изберете книгата, която искате да отпечатате или запишете. Кликнете върху книгата, за да я отворите. След като отворите книгата, намерете и натиснете бутона, който прилича на зъбно колело, разположен вдясно от заглавието на книгата.

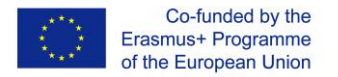

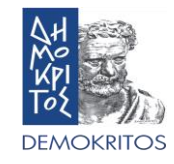

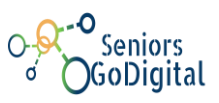

Ще се отвори меню, в което трябва да кликнете върху "Печат на книга" (Фигура 21). Можете също да отпечатате конкретна глава. Процесът е същият, но вместо да избирате "Печат на книга", трябва да изберете "Печат на тази глава".

| GoDigital                                                         | ≡ 🖸 Recent - English (en) -                                                                                                    | 🖂 🌲 Vassia Student 🌅 🗸                                                                                                    |
|-------------------------------------------------------------------|----------------------------------------------------------------------------------------------------|----------------------------------------------------------------------------------------------------|
| Back to course           0.         Communication and C         > | Communication and Collaboration<br>Dashboard / My courses / Communication and Collaboration / Books / What is Social Media                                                                                                    | Table of contents <ul> <li>1. Introduction</li> <li>2. What is email</li> </ul>                                                                                                    |
| 1. Books ✓                                                        | What is Social Media                                                                                                    | <ul> <li>2.1. Creating an email<br/>account in Gmail</li> <li>2.2. Email interface</li> <li>2.3. Sending an email</li> <li>3. Introduction to Facebook</li> <li>3.1. Creating a facebook</li> </ul> |
| <ul> <li>Online Citizenship</li> <li>References</li> </ul>        | Introduction     Important this chapter Social media is a term for a variety of internet applications that allow users to create content and increase meriod on the series of the World Wide Web and comes in many forms, including blogs, forums, business networks, photo-sharing platforms, social gaming, chat apps, and last but not least social networks.                                                                                                    | account<br>• 3.2. Facebook profile<br>• 3.3. Friending on Facebook<br>• 3.4. Sending a message on<br>Facebook                                                                                       |
| 2. Quiz >                                                         | Social media is a computer-based technology that facilitates the sharing of ideas and information and the building of virtual networks and communities1. This is a tool that people use to connect with friends and family. Users can post and share photos and videos, create their own blog, play games with others from another site of the world, send messages and etc. It is also very important for the businesses in order to for them to reach out to new customers and partners. | <ul> <li>3.5. Video Calling</li> <li>3.6. Creating post</li> <li>3.7. Creating pages and<br/>groups</li> <li>3.8. Events</li> </ul>                                                                 |
|                                                                   | Social media is used to keep in fouch with finends and extended ramity, a network for career opportunities, find people from<br>all over the globe who share a common interest, share content and more. Those who engage in these activities are part of a<br>virtual social network. "For businesses, social media is a tool for finding and engaging with customers, sales, advertising and<br>promotion, gauging trends and offering customer service."                                 | <ul> <li>4. Introduction to Skype</li> <li>4.1. Creating an account</li> <li>4.2. Skype Interface</li> <li>4.3. Update your profile</li> <li>4.4.4 ddf constraint or profile</li> </ul>             |
| ₽ Ξ                                                               | 1. Facebook<br>2. YouTube<br>3. WhatsApp                                                                                                    | <ul> <li>4.4. Auding contacts on<br/>Skype</li> <li>4.5. Sending messages on<br/>Skype</li> <li>4.6. Making voice and video</li> </ul>                                                              |

Фигура 21: Бутон "Печат на книга/ глава"

По този начин ще се появи нов прозорец, който съдържа основна информация за книгата, съдържанието и цялото съдържание на книгата. Горе вляво изберете "Печат на книга" (Фигура 22).

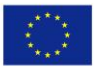

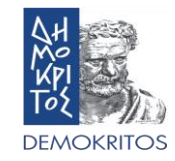

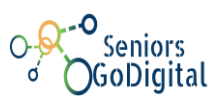

Print book

# What is Social Media

Site: Seniors Go Digital: Promoting Inclusive Strategies for Disadvantaged Seniors

- Course: Communication and Collaboration Book: What is Social Media Printed by: Vassia Student
- Date: Monday, 8 July 2019, 5:35 PM

# Table of contents

- 1. Introduction
- What is email
   Creating an email account in Gmail
   Email interface
   Sending an email
   Introduction to Facebook
- 3.1. Creating a Facebook account
- 3.2. Facebook profile
- 3.3. Friending on Facebook
- 3.4. Sending a message on Facebook
- 3.5. Video Calling
- 3.6. Creating post
- 3.7. Creating pages and groups
- 3.8. Events

Фигура 22: Прозорец "Печат на книга"

Ще се отворят настройките за печат, където можете да изберете да отпечатате книгата, като изберете принтера и кликнете върху "Печат", или можете да промените местоположението в настройките и да изберете "Запазване като PDF".